Log in to your SAW Account and Click on Account. Then click on PASSWORD. From there you can update your account email. Please note that you will need to meet all the requirements in red and the text will disappear when you have done that.

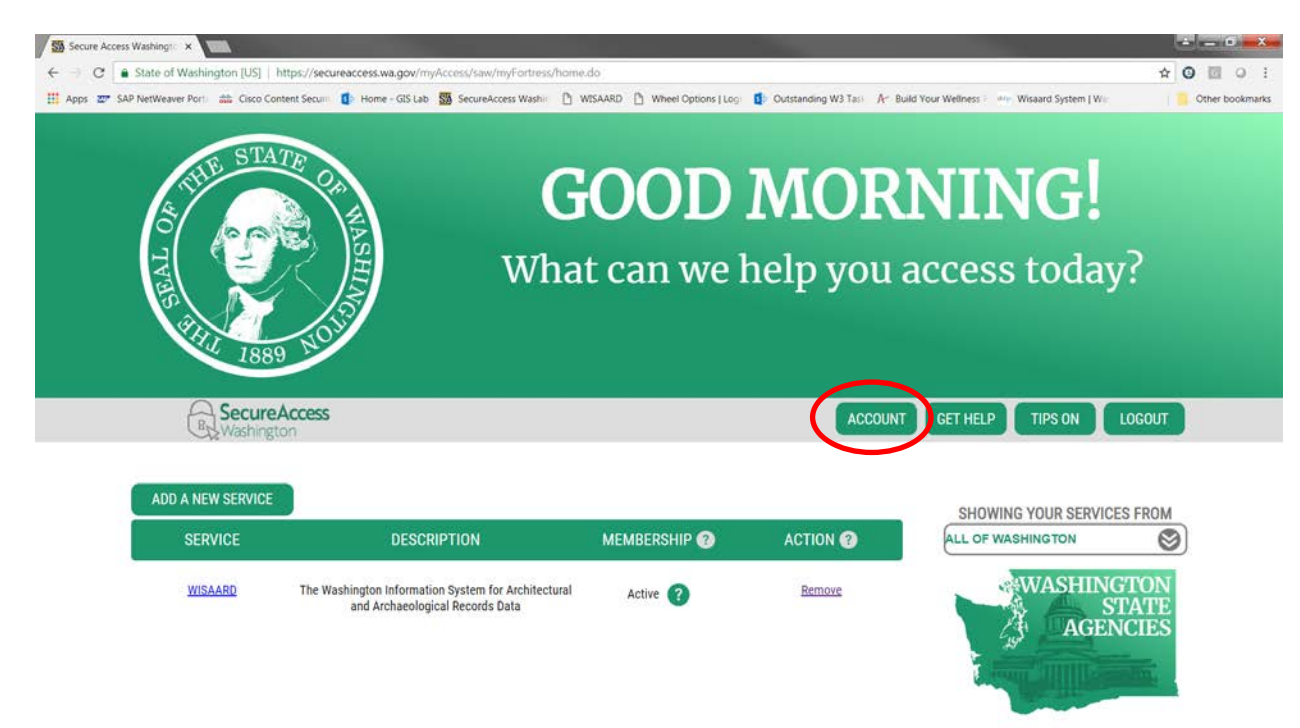

|  | ACCOUNT ×                                                                                                    |      |
|--|----------------------------------------------------------------------------------------------------|------|
|  | PROFILE PASSWORD DELETE                                                                                                    | HELP |
|  | CHANGE YOUR PASSWORD                                                                                                    |      |
|  | PASSWORD REQUIREMENTS                                                                                                    |      |
|  | Add at least 10 more characters<br>Add a special character or a lower<br>case letter or an uppercase letter or a<br>number |      |
|  |                                                                                                    |      |
|  | CONFIRM PASSWORD                                                                                                    |      |
|  | UPDATE                                                                                                    |      |